| Classification | ISaGRAF Englis | SaGRAF English FAQ-058 |       |      |           |      |        |  |  |
|----------------|----------------|------------------------|-------|------|-----------|------|--------|--|--|
| Author         | Chun Tsai      | Version                | 1.0.0 | Date | Mar. 2007 | Page | 1 / 14 |  |  |

How to record I-8017H 's Ch.1 to Ch.4 voltage input in S-256/512 on I-8437-80 or I-8837-80 ? The sampling time is one record every 0.05 second. The record period is 1 to 10 minutes. Then PC can download this record and display it as a trend curve diagram by M.S. Excel?

## Download FAQ-058 Demo.

This demo is the "Demo\_71" can run in I-8437-80 or in I-8837-80 (80MHz). The PAC driver should be version of 3.19 or later version. Visit to the webpage to download files.

Driver:

http://www.icpdas.com/en/download/show.php?num=368&nation=US&kind1=&model=&kw=isagraf Demo:

http://www.icpdas.com/en/download/show.php?num=1005&nation=US&kind1=&model=&kw=isagraf ISaGRAF FAQ:

http://www.icpdas.com/en/faq/index.php?kind=280#751 (FAQ-058)

I-8437-80 and I-8837-80 PAC's CPU is running at 80MHz. The speed is about 2 to 4 time faster than I-8437 and I-8837 (40MHz CPU). So it can record minimum to 25 milli-second sampling data. While using I-8437 and I-8837 (40MHz), it can record only 100 ms or above sampling data. This minimum sampling time depends on your ISaGRAF program's PLC scan time. If the PLC scan time is large, like 200ms, then you can do sampling only larger than 200 ms.

## How to test this demo?

You may run VB 6.0 - "Demo\_6" in your PC to on-line control this I-8837-80 via ethernet . Or just push the pushbutton on the front panel of the I-8437-80/8837-80 to start/stop it.

- 1. Please plug one I-8024 in I-8437-80's Slot 2, one I-8017H in Slot 3. (Note: the left-most I/O slot No. of the I-8xx7 is 0, not 1). Then connect Ch1. to Ch.4 voltage output of I-8024 to Ch1. to Ch.4 of I-8017H. Then power up this I-8437-80.
- 2. Download the ISaGRAF project "Demo\_71" to the I-8437-80.
- 3. At run time, you may press pushbutton 1 to start recording. Then it will record data during 2 minutes. You can see the displayed number on the front panel decreasing to 0 and blinking. If recording is finished, the 3 Leds on the front panel will blink and the displayed number will be 0. To stop at anytime, just press pushbutton 4 once.
- 4. Whe recording is finished, please run UDLoader in your PC to upload the record file in the S-256/512 to PC.

| Classification | ISaGRAF Englis | ISaGRAF English FAQ-058 |       |      |           |      |        |  |
|----------------|----------------|-------------------------|-------|------|-----------|------|--------|--|
| Author         | Chun Tsai      | Version                 | 1.0.0 | Date | Mar. 2007 | Page | 2 / 14 |  |

If your PC is currently running ISaGRAF workbench, please run "Tools" – "ICP DAS" – "ICPDAS UDloader". Then you will see the windows listed in step (5).

| •#ISaGRAF - DEMC_71 - Programs                                 |                                         |
|----------------------------------------------------------------|-----------------------------------------|
| <u>File Make Project Tools</u> Debug Options                   | Help                                    |
| Import from library           Begin:         Import to library | <u>, ≣ \$4</u><br>₩<br>₩<br>₩<br>₩<br>₩ |
| ICP DAS 🕨                                                      | Auto-scan I/O                           |
| ·····                                                          | iVIEW Background Downloader             |
|                                                                | ICPDAS UDloader                         |
| Begin: ST1 (Structured Text)                                   |                                         |
|                                                                |                                         |

If your PC is not running ISaGRAF workbench, please copy "UDloader.exe" from the '..\faq058\_demo\vb6\_demo\_6' folder to for example PC windows's desktop. Then please run it. Set proper "Link Setup" (If click on "Browse", you may modify the file upload location path). Then click on "Ok" and "Ok" to save this setting, then run it again.

| SBAN NODU     |                       |            |                    |
|---------------|-----------------------|------------|--------------------|
| File ID Fil   | /ink Setup            | ×          | Unload             |
| 1 Not IIs     | Target Slave Number   |            | Upload 1           |
| 2 Not Us      | Target Slave Number . |            | Upload 2           |
| 3: Not Us     | Communication port :  | ETHERNET - | Upload 3           |
| 4: NotUs      | - Control             |            | Upload 4           |
| 5: NotUs      | Time out (seconds) :  | 2          | Upload 5           |
| 6: NotUs      | Detries               |            | Upload <u>6</u>    |
| 7: NotUs      | Retries :             |            | Upload 7           |
| 8: NotUs      | -85232                |            | Upload <u>8</u>    |
|               | Baudrate :            | 19200      | Upload <u>A</u> ll |
|               |                       | TOEUU      | Link Setup         |
| Destination F | Parity :              | NONE -     |                    |
| C:\Documen    | ByteSize :            | 8 BITS 👻   | Browse             |
|               | Char Dia              |            |                    |
|               | StopBits              | 1 STOP     |                    |
| Download —    | FTUEDNET              |            | <u>o</u> k         |
| File Name:    | ETHERNET              |            | Cancel             |
|               | Internet address :    |            | Help               |
| L             | Port number :         | 502        |                    |
|               |                       |            |                    |
|               | OK                    | Cancel     |                    |
|               |                       | Junou      |                    |
| -             |                       |            |                    |

| Classification                                                                                                   | ISOCDAE Engli                                                                                        |                                                                    | 50                                                                  |                                                   |                                                                   |                                                               |                                                            |
|----------------------------------------------------------------------------------------------------|----------------------------------------------------------------------------------------------------|--------------------------------------------------------------------|---------------------------------------------------------------------|---------------------------------------------------|-------------------------------------------------------------------|---------------------------------------------------------------|------------------------------------------------------------|
|                                                                                                    |                                                                                                    |                                                                    |                                                                     | Data                                              | May 2007                                                          | Data                                                          | 2/14                                                       |
| Author                                                                                                    | Chun Isai                                                                                            | Version                                                            | 1.0.0                                                               | Date                                              | Mar. 2007                                                         | Page                                                          | 3/14                                                       |
| <ol> <li>If the PAC is w<br/>and "Tail" is th<br/>bytes. (Note: S<br/>you may modi<br/>to upload this</li> </ol> | rell connected, y<br>ne current size o<br>S-256/S-512 has<br>ify the file uploa<br>record file to yo | rou will see<br>f the reco<br>size limita<br>d location<br>our PC. | e a File Name<br>rd file in the s<br>ation, please<br>path by click | displayed<br>S-256/S-5<br>refer to se<br>on "Brow | d on the below<br>12. The below<br>ection 10.3 of<br>vse". Then p | v window. Va<br>example sho<br>the ISaGRAF<br>llease click or | lue of "Head<br>ows 67,200<br>user manual)<br>n "Upload 1" |
|                                                                                                    |                                                                                                    |                                                                    |                                                                     |                                                   |                                                                   |                                                               |                                                            |
| ICF ICF                                                                                                    | DAS UDloader                                                                                         |                                                                    |                                                                     |                                                   |                                                                   |                                                               | ×                                                          |
|                                                                                                    | oload —                                                                                              |                                                                    |                                                                     |                                                   |                                                                   |                                                               |                                                            |
| SI                                                                                                    | RAM MODULE : S51                                                                                     | 2<br>Begin                                                         | Head                                                                | Tail                                              | Find                                                              | Unload                                                        |                                                            |
| II.                                                                                                    | 1 : Itend 1 #001 in                                                                                  |                                                                    |                                                                     | 67200                                             |                                                                   | T-l-va 1 1                                                    |                                                            |
|                                                                                                    | 2 Not Used                                                                                           |                                                                    |                                                                     | 07200                                             | -1                                                                | Upload 2                                                      |                                                            |
|                                                                                                    | 3: Not Used                                                                                          | -1                                                                 | -1                                                                  | -1                                                | -1                                                                | Upload 2                                                      |                                                            |
|                                                                                                    | 4 : Not Used                                                                                         | -1                                                                 |                                                                     | -1                                                | -1                                                                | Unload 4                                                      |                                                            |
|                                                                                                    | 5 : Not IIsed                                                                                        | -1                                                                 | -1                                                                  | -1                                                | -1                                                                | Upload 5                                                      |                                                            |
|                                                                                                    | 6: Not Used                                                                                          | -1                                                                 | -1                                                                  | -1                                                | -1                                                                | Unload 6                                                      |                                                            |
|                                                                                                    | 7: Not Used                                                                                          | -1                                                                 | -1                                                                  | -1                                                | -1                                                                | Upload 7                                                      |                                                            |
|                                                                                                    | 8: Not Used                                                                                          | -1                                                                 | -1                                                                  | -1                                                | -1                                                                | Upload 8                                                      |                                                            |
|                                                                                                    |                                                                                                    |                                                                    | - 9                                                                 |                                                   | 1                                                                 | Upload 611                                                    |                                                            |
| -Do<br>F                                                                                                    | C:\Documents and Se<br>wnload<br>ile Name:                                                           | ttings\Adminis                                                     | strator'桌面\UDlos                                                    | der                                               | Set Load File                                                     | Browse                                                        |                                                            |
|                                                                                                    |                                                                                                    |                                                                    |                                                                     |                                                   | Download                                                          | Help                                                          |                                                            |
|                                                                                                    |                                                                                                    |                                                                    |                                                                     |                                                   |                                                                   |                                                               |                                                            |
| Then you may ch                                                                                                  | eck if the record                                                                                    | l file is upl                                                      | oad to your F                                                       | PC at the s                                       | same path.                                                        |                                                               |                                                            |
|                                                                                                    |                                                                                                    |                                                                    |                                                                     |                                                   |                                                                   |                                                               |                                                            |
|                                                                                                    |                                                                                                    |                                                                    |                                                                     |                                                   |                                                                   |                                                               |                                                            |
|                                                                                                    |                                                                                                    |                                                                    |                                                                     |                                                   |                                                                   |                                                               |                                                            |
|                                                                                                    |                                                                                                    |                                                                    |                                                                     |                                                   |                                                                   |                                                               |                                                            |
|                                                                                                    |                                                                                                    |                                                                    |                                                                     |                                                   |                                                                   |                                                               |                                                            |
|                                                                                                    |                                                                                                    |                                                                    |                                                                     |                                                   |                                                                   |                                                               |                                                            |
|                                                                                                    |                                                                                                    |                                                                    |                                                                     |                                                   |                                                                   |                                                               |                                                            |
|                                                                                                    |                                                                                                    |                                                                    |                                                                     |                                                   |                                                                   |                                                               |                                                            |
|                                                                                                    |                                                                                                    |                                                                    |                                                                     |                                                   |                                                                   |                                                               |                                                            |
|                                                                                                    |                                                                                                    |                                                                    |                                                                     |                                                   |                                                                   |                                                               |                                                            |
|                                                                                                    |                                                                                                    |                                                                    | Co., Itd. Tech                                                      | nical Doc                                         | ument                                                             |                                                               |                                                            |

| Classification | ISaGRAF Englis | ISaGRAF English FAQ-058 |       |      |           |      |        |  |  |
|----------------|----------------|-------------------------|-------|------|-----------|------|--------|--|--|
| Author         | Chun Tsai      | Version                 | 1.0.0 | Date | Mar. 2007 | Page | 4 / 14 |  |  |

6. Then please open this record file - "trend1.js" on M.S. Excel.

| <b>N</b>      | liero    | soft Excel - Bo  | okl            |     |        |        |     |           | _            |     |
|---------------|----------|------------------|----------------|-----|--------|--------|-----|-----------|--------------|-----|
|               | 檔3       | 案E 编辑E           | 檢視(♡)          | 插入① | 格式(()) | 工具(I)  | 資料① | ) 視窗(₩)   | 説明(H)        |     |
|               |          | 開新檔案(N)          |                |     |        | Ctrl+N |     |           | -            | ₽×  |
| 1             | 2        | 開啓舊檔(()          |                |     |        | Ctrl+O | = = | - 🔤   🛄 🕶 | 🄕 • <u>A</u> | • 📮 |
|               |          | 關閉檔案(C)          | $\overline{\}$ |     |        |        |     |           |              |     |
|               |          | 儲存檔案③            |                |     |        | Ctrl+S | E   | F         | G            |     |
| 1             |          | 另存新檔( <u>A</u> ) |                |     |        |        |     |           |              |     |
| 2             | <b>(</b> | 另存成網頁(凸).        |                |     |        |        |     |           |              |     |
| 3             | 1        | 檔案搜尋( <u>H</u> ) |                |     |        |        |     |           |              |     |
| 4             |          | 櫂限( <u>M</u> )   |                |     |        | •      |     |           |              | _   |
| 5             |          | 網頁預覽(B)          |                |     |        |        |     |           |              |     |
| 6             |          |                  |                |     |        |        |     |           |              |     |
| $\frac{7}{2}$ |          | 利印飾廚(T)          |                |     |        |        |     |           |              |     |
|               | D        | 酒樽刻印の            |                |     |        | ,      |     |           |              |     |
| 就緒            |          |                  |                |     |        | CHILD  |     |           |              |     |

Please click on the first data at the left-top position. Then press and hold in "Shift", and at the same time press "Ctrl" – "End". You will see all data been selected.

| 💌 M.         | icrosoft Excel | - curve1.js |        |          |           |          |                  |
|--------------|----------------|-------------|--------|----------|-----------|----------|------------------|
| 2            | 檔案(E) 編輯       | hE) 檢視(V)   | 插入①    | 格式(0) 工具 | 【(I) 資料(I | 〕) 視窗(₩) | 說明( <u>H</u> )   |
| :<br>: (16)a | ** :新細明體       |             | - 12 - | вли      |           | = =      | - <sup>-</sup> × |
| :            |                |             |        | ) 005    |           |          | · · · ·          |
|              | AI             | •           | ţx (   | 7.005    |           |          |                  |
|              | A              | В           | С      | D        | Е         | F        | G 🔺              |
| 1            | 0.005          | 0.997       | 0.011  | 1.995    |           |          |                  |
| 2            | 0.009          | 0.997       | 0.02   | 1.995    |           |          |                  |
| 3            | 0.015          | 0.995       | 0.027  | 1.996    |           |          |                  |
| 4            | 0.02           | 0.997       | 0.042  | 1.994    |           |          |                  |
| 5            | 0.027          | 1.001       | 0.053  | 1.996    |           |          |                  |
| 6            | 0.025          | 0.997       | 0.063  | 1.996    |           |          |                  |
| 7            | 0.034          | 0.999       | 0.079  | 1.996    |           |          |                  |
| 8            | 0.042          | 0.998       | 0.085  | 1.994    |           |          |                  |
| 9            | 0.058          | 0.995       | 0.084  | 1.995    |           |          |                  |
| 10           | 0.053          | 0.997       | 0.105  | 1.996    |           |          |                  |
| 11           | 0.056          | 0.995       | 0.114  | 1.995    |           |          | <b>_</b>         |
| <b>I</b> •   | > N \curvei    |             |        |          | •         |          |                  |
| 就緒           |                |             |        |          |           |          |                  |

| Classification | ISaGRAF Englis | ISaGRAF English FAQ-058 |       |      |           |      |        |  |  |
|----------------|----------------|-------------------------|-------|------|-----------|------|--------|--|--|
| Author         | Chun Tsai      | Version                 | 1.0.0 | Date | Mar. 2007 | Page | 5 / 14 |  |  |

Then click on Chart Wizard.

| 🔀 Mi | crosoft Exce        | l - curve1.js |         |           |          |        |             |       |        |         |              |
|------|---------------------|---------------|---------|-----------|----------|--------|-------------|-------|--------|---------|--------------|
| :    | 檔案(E) 編輯            | 嶺Œ) 檢視(♡)     | 插入① 柞   | 名式(0) 工具( | I) 資料(D) | 視窗(₩)  | 説明(H)       | 輸入需   | 要解答的問題 | -       | -8×          |
| 1    | 🞽 🛃 💪               | 3 9 - 1       | I 🕜 📱 🗄 | 新細明體      | -        | 12 - B | I <u>U</u>  | E 🗏 🗐 | \$ 1   | 🛄 🕶 🎒 🕶 | <u>A</u> - 📮 |
|      | A1                  | -             |         | .005      |          |        |             |       |        |         |              |
|      | Α                   | В             |         | D         | E        | F      | G           | Н     | Ι      | J       |              |
| 2390 | -0.05               | 4 0.995       | -0.106  | 1.998     |          |        |             |       |        |         |              |
| 2391 | -0.04               | 7 0.997       | -0.094  | 1.992     |          |        |             |       |        |         |              |
| 2392 | -0.04               | 4 0.998       | -0.086  | 1.996     |          |        |             |       |        |         |              |
| 2393 | -0.04               | 5 0.998       | -0.073  | 1.994     |          |        |             |       |        |         |              |
| 2394 | -0.03               | 3 0.997       | -0.063  | 1.996     |          |        |             |       |        |         |              |
| 2395 | -0.02               | 8 0.997       | -0.052  | 1.996     |          |        |             |       |        |         |              |
| 2396 | -0.02               | 3 0.997       | -0.042  | 1.996     |          |        |             |       |        |         |              |
| 2397 | -0.01               | 9 0.998       | -0.03   | 1.995     |          |        |             |       |        |         |              |
| 2398 | -0.01               | 2 0.998       | -0.02   | 1.995     |          |        |             |       |        |         |              |
| 2399 | -0.0                | 1 0.997       | -0.012  | 1.982     |          |        |             |       |        |         |              |
| 2400 | 0.00                | 1 0.997       | 0.002   | 1.996     |          |        |             |       |        |         |              |
| 2401 |                     |               |         |           |          |        |             |       |        |         |              |
|      | ▶ ▶ \ <u>curvel</u> | /             |         |           |          |        | <b>    </b> |       |        |         |              |
| 就緒   |                     |               |         |           |          |        | 加總=-3.6     | 93    |        |         | 11.          |

Please select the correct diagram on the left-hand side. And check the left-top type on the right-hand side. Then go Next .

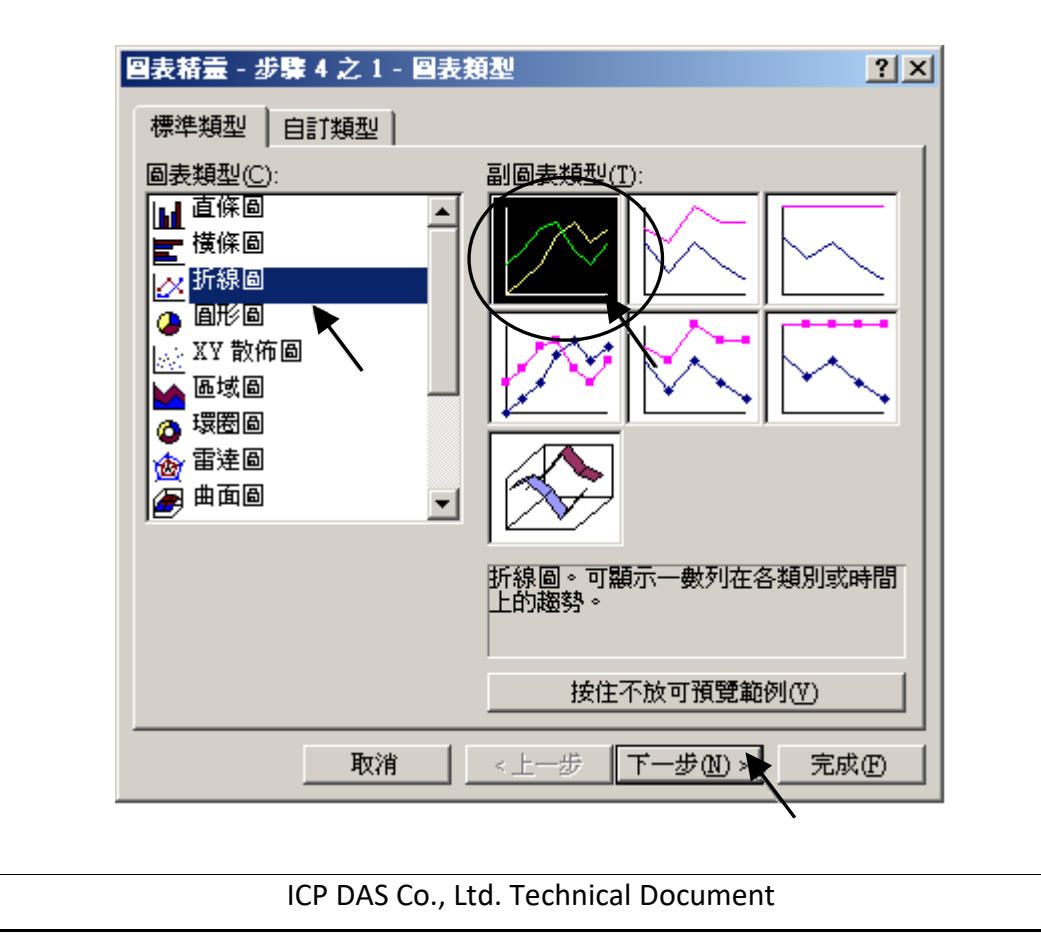

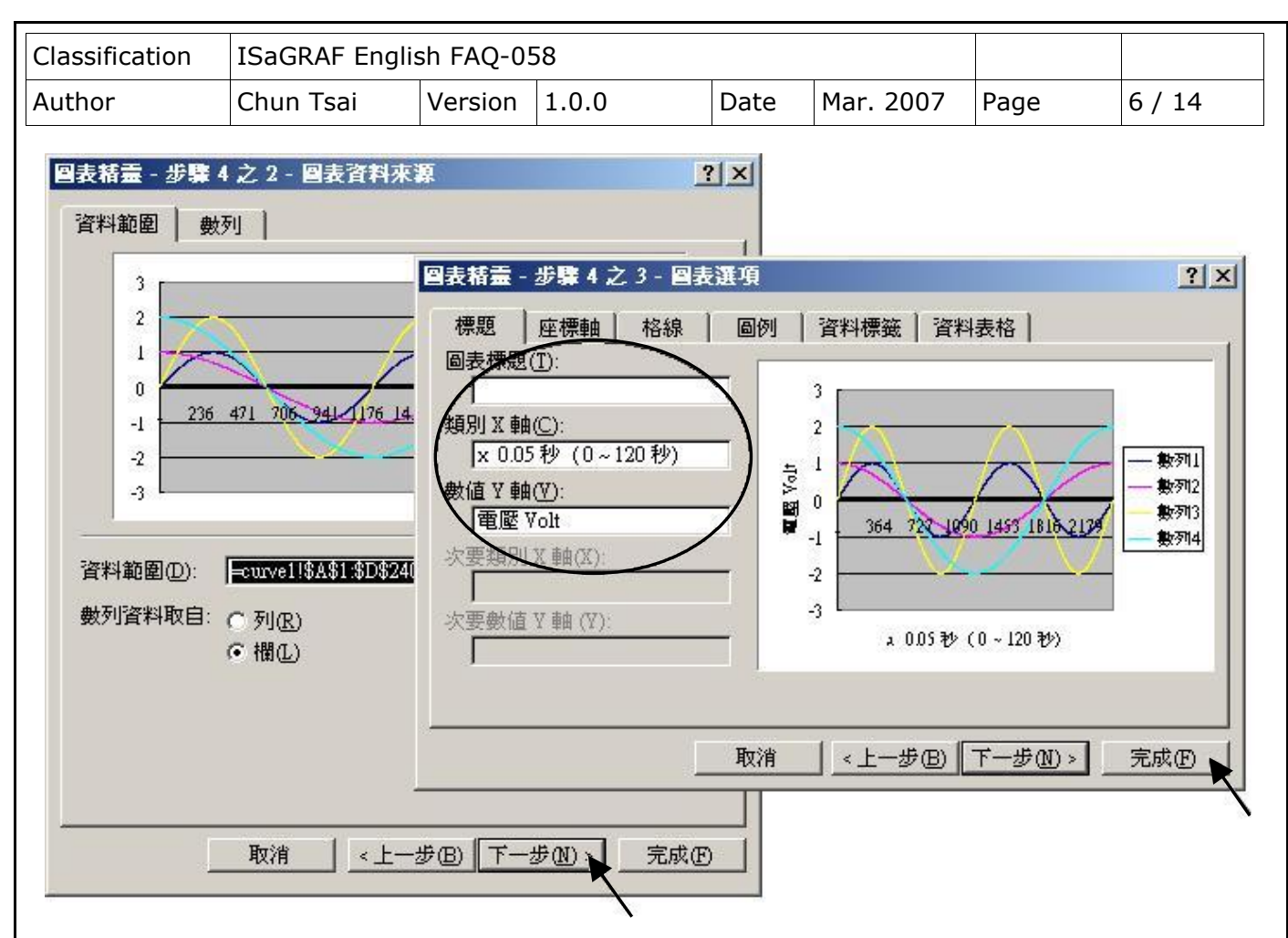

By the procedure, you will get the trend curve as the below window. You can modify its size, or check at any trend line. If you move your mouse to point at some position at the trend line, the related data is shown.

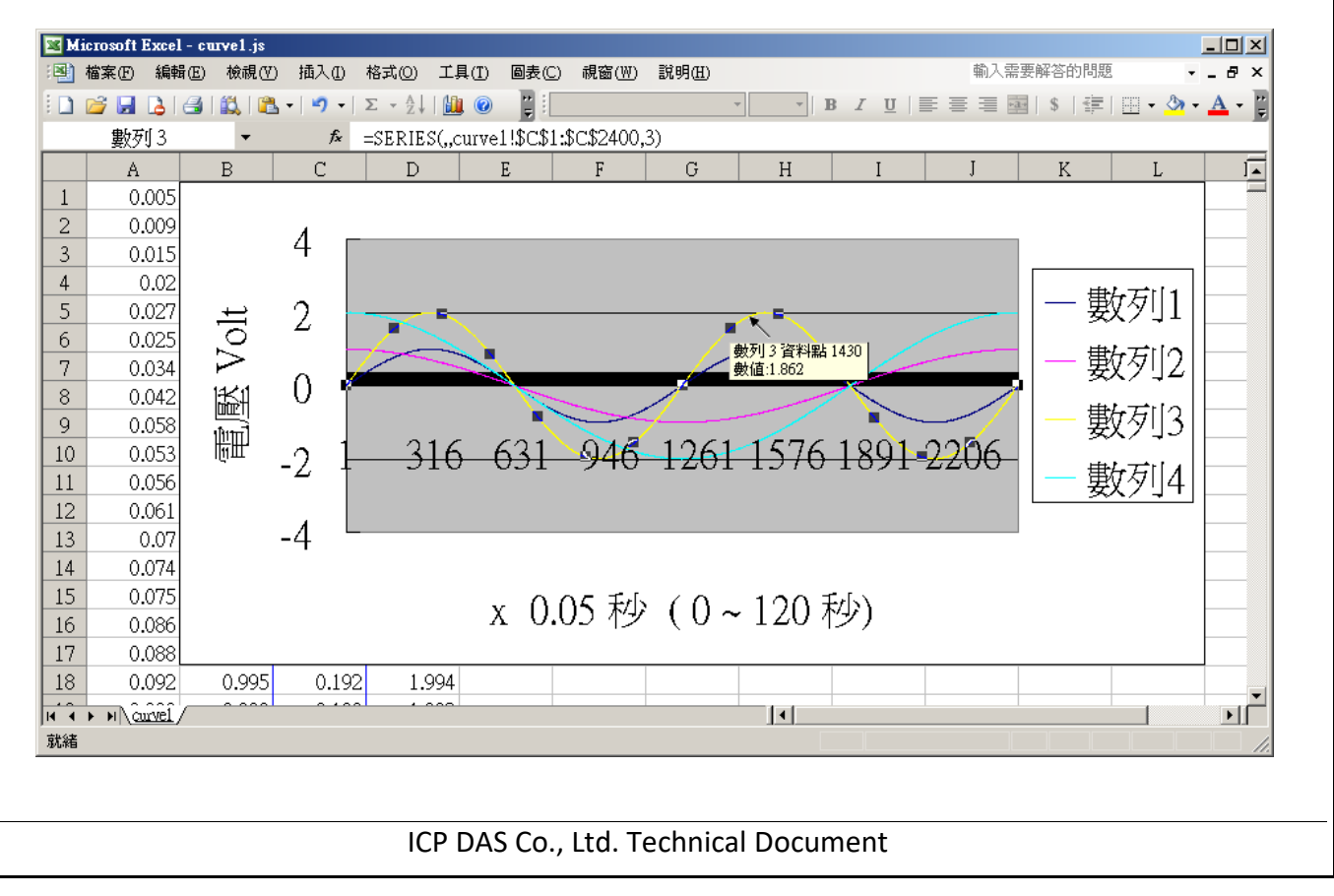

| Classification | ISaGRAF Englis | ISaGRAF English FAQ-058 |       |      |           |      |        |  |  |
|----------------|----------------|-------------------------|-------|------|-----------|------|--------|--|--|
| Author         | Chun Tsai      | Version                 | 1.0.0 | Date | Mar. 2007 | Page | 7 / 14 |  |  |

Please save this trend curve diagram as a "Microsoft Office Excel (\*.xls)" format. Then at any later time, you can open it to display the trend curve directly.

|       | licto | soft Excel - cur                               | ve1.js     |             |             |                |                |        |                                        |       |                |        |          | _ [ ]         |     |
|-------|-------|------------------------------------------------|------------|-------------|-------------|----------------|----------------|--------|----------------------------------------|-------|----------------|--------|----------|---------------|-----|
| ( 🛯   | 檔3    | 和<br>和<br>和<br>和<br>報<br>任<br>(<br>編<br>報<br>任 | 檢視(♡)      | 插入①         | 格式(0)       | 工具( <u>T</u> ) | 圖表(C)          | 視窗(₩)  | 說明(H)                                  |       |                | 輸入需要解得 | 答的問題     | B             | ×   |
|       |       | 開新檔案(N)                                        |            |             | C           | Ctrl+N         | 1              |        | Ŧ                                      | - B Z | <u>n</u>   = = |        |          | • 💩 • 🗛 ·     | - 2 |
|       | 2     | 開啓舊檔(○)                                        |            |             | C           | Ctrl+O         |                |        |                                        |       |                |        |          |               |     |
|       |       | 關閉檔案(C)                                        |            |             |             |                | E              | F      | G                                      | Н     | I              | J      | К        | L             | FI  |
| 1     |       | 儲存檔案③                                          |            |             | (           | Ctrl+S         | -              | -      | -                                      |       |                |        |          |               | 귀   |
| 2     |       | 另存新檔( <u>A</u> )                               |            |             |             |                |                |        | _                                      |       |                |        | _        |               |     |
| 3     |       | 另存成網頁(凸)                                       | . 🔨        |             |             | ľ              |                | ****** |                                        |       |                |        |          |               |     |
| 4     | 1     | 檔案搜尋(出)                                        |            |             |             |                |                |        |                                        |       |                |        | <u>н</u> |               |     |
| 5     |       | 櫂限(M)                                          |            |             |             | •              |                |        |                                        | ~~    |                |        | — 婁      | 叉刃[]1         |     |
| 6     |       | 網頁預覽(B)                                        |            |             |             |                |                |        |                                        |       |                |        | _曲       | 45UA          |     |
| 7     |       | 版面設定(U)                                        |            |             |             |                |                |        |                                        |       |                |        | — 岁      | 父グリン          |     |
| 8     |       | 預覽列印(V)                                        |            |             |             |                |                |        | /                                      |       |                |        | Íl 🖽     | <u>み方</u> 112 |     |
| 9     | 3     | 列印(P)                                          |            |             | (           | Ctrl+P         | CO 1           | ONC    | 10(1                                   | 1000  | 1001           | 0000   | — 罗      | メンリン          |     |
| 10 10 |       | 傳送到( <u>D</u> )                                |            |             |             | •              | <del>031</del> | 940    | 1201                                   | -1576 | 1891           | 2206   |          | 5511A         |     |
| 11    |       | 1 curve1.js                                    |            |             |             |                |                |        |                                        |       |                |        | 安        | 又グリ4          |     |
| 12    |       | 2 curve1.xls                                   |            |             |             |                |                |        | ······································ |       |                |        |          |               | -   |
| la a  |       | <u>3</u> trend 3.xls                           |            |             |             |                |                |        |                                        | •     |                |        |          |               | IC  |
| 就緒    |       | -<br>A CADocumente e                           | nd Cattina | d d ministr | hand throad | vla            |                |        |                                        |       |                |        |          |               | 11. |

| 另存新檔     |                                       |                                 | <u>? ×</u> |
|----------|---------------------------------------|---------------------------------|------------|
| 儲存位置(1): | 🛅 Temp                                | 🔽 🕝 - 🎽 🔍 🗙 🚰 🏢 - 工具心 -         |            |
|          | 🛅 8xx7                                | 🛅 UPL_Zh                        |            |
|          | 🛅 ad be 7.08                          | 🛅 VB.NET_Demo                   |            |
| 我最近的文件   | 🛅 Chinese_manu                        | 🛅 Virtual_CE_Pro in standard CD |            |
|          | acon_utility                          | 🛅 XG                            |            |
|          | 🛅 Dlite                               | 🗐 Definition1.txt               |            |
|          | 🛅 EG                                  | 🗐 ETCP.txt                      |            |
| 桌面       | EKANviaTCP 10_12_06 Eric              |                                 |            |
|          | <b>1</b> 5                            |                                 |            |
|          | 🛅 mitr_new                            |                                 |            |
| 我的动性     | 🛅 Mod View                            |                                 |            |
| 9202211  | i netwox                              |                                 |            |
|          | 🛅 sample                              |                                 |            |
|          | DUDP1 Microsoft Off                   | ice Excel 沽貞海 (*.xls)           |            |
| 我的電腦     | AML 試算表<br>XML 資料 (*                  |                                 |            |
|          | 二 二 檔案網頁                              | (*.mht; *.mhtml)                |            |
|          | 檔案名稱(N):   網貝 (*.htm; )<br>節本 (* xlt) | *.html)                         | 7(S) 🕨     |
| <b>1</b> | 檔案類型(T): 文字檔 (Tab)                    | 字元分隔) (* txt) 📃 📃 取             | 消 🔽        |
| •        |                                       |                                 | <u> </u>   |

Note: The user can also exeute 'Demo\_6.exe' in the '..\faq058\_demo\vb6\_demo\_6' folder on PC for operating with the connected ISaGRAF PAC.

| Classification                | ISaGRAF English FAQ-058                    |         |         |              |           |      |        |  |
|-------------------------------|--------------------------------------------|---------|---------|--------------|-----------|------|--------|--|
| Author                        | Chun Tsai                                  | Version | 1.0.0   | Date         | Mar. 2007 | Page | 8 / 14 |  |
| ISaGRAF project architecture: |                                            |         |         |              |           |      |        |  |
|                               | File Make Project Tools Debug Options Help |         |         |              |           |      |        |  |
|                               | 🕒 🖬 🕹 🛙                                    |         | 💼 🐥 🗶 😥 | <u>∭</u> ≱ ∭ | ዲ 🛄 🖏     |      |        |  |

| Begin: ST1 (S | Structured Text) |
|---------------|------------------|
|---------------|------------------|

Begin:

🗝 LD1

ST1

Variable :

Please refer to section 2.6 of the ISaGRAF user manual or FAQ-039 for description of "Variable array".

| Name                     | Туре    | Attribute | Description                                                                                                    |  |  |
|--------------------------|---------|-----------|----------------------------------------------------------------------------------------------------|--|--|
| Go1                      | Boolean | Internl   | Set as True to start, addr defined as 21 (Hex. is 15)                                                                            |  |  |
| Stop1                    | Boolean | Internal  | Set as True to stop, addr defined as 22 (Hex. is 16)                                                                             |  |  |
| ТМР                      | Boolean | Internal  | Internal use                                                                                                    |  |  |
| INIT                     | Boolean | Internal  | Init as True                                                                                                    |  |  |
| L1 , L2 , L3             | Boolean | Output    | connect to show3Led 's Ch.1 to Ch.3                                                                                              |  |  |
| К1 , К4                  | Boolean | Input     | Connect to push4key 's Ch.1 to Ch.4<br>Push K1 to start recording. K4 to stop                                                    |  |  |
| To_Blink                 | Boolean | Internal  | To control blinking of the number on the front pannel                                                                            |  |  |
| МИМ_СН                   | Integer | Constant  | How many chanels in I-8017H to record ?<br>We use 4 channels in this demo (Ch.1 to 4)                                            |  |  |
| Ava_num_s256             | Integer | Input     | Connect to "S256_512" 's Ch.1 . if value is 0, it means can not find S-256 / 512                                                 |  |  |
| Current_pos1             | Integer | Internal  | Current operating byte address in S-256/512                                                                                      |  |  |
| Len1,TMP_V               | Integer | Internal  | Internal use                                                                                                    |  |  |
| File_begin1<br>File_end1 | Integer | Constant  | The Begin & End byte address in the S-256/S-512 allocated for the record file                                                    |  |  |
| STEP1                    | Integer | Internal  | Recording state. 0:No action , 1:recording , 2:finished                                                                          |  |  |
| Period1                  | Integer | Internal  | How long to record ? unit is minute, addr as 3                                                                                   |  |  |
| Interval1                | Integer | Internal  | How long to save a record ? unit is ms, <b>addr as 1</b>                                                                         |  |  |
| Total_record1            | Integer | Internal  | How many records in this recording action? This value calculated by the IsaGRAF program automatically. <b>addr declared as 5</b> |  |  |

| lassification | ISaGRAF English FAQ-058 |           |                                                                                                 |                                                   |           |                |        |
|---------------|-------------------------|-----------|-------------------------------------------------------------------------------------------------|---------------------------------------------------|-----------|----------------|--------|
| Author        | Chun Tsai               | Version 2 | 1.0.0                                                                                           | Date                                              | Mar. 2007 | Page           | 9/14   |
| Decord opt1   | latorez                 | Internal  |                                                                                                 |                                                   |           |                |        |
| Record_cnt1   | integer                 | Internal  | Current fini                                                                                    | Current finished record count. addr declared as 7 |           |                | a as 7 |
| ii            | Integer                 | Internal  | To use in "for" loops                                                                           |                                                   |           |                |        |
| i8017H[07]    | Integer                 | Input     | Variable array, Dim as 8. link to I-8017H 's Ch. 1 to Ch. 8                                     |                                                   |           | Ch. 1 to Ch. 8 |        |
| Volt1[07]     | REAL                    | Internal  | Variable array, Dim declared as 8.<br>The voltage value converted from "i8017H[07]"             |                                                   |           |                |        |
| i8024[03]     | Integer                 | Output    | Variable array, Dim declared as 4. link to I-8024's<br>Ch1 to Ch. 4                             |                                                   |           |                |        |
| T1            | Timer                   | Internal  | For counting time                                                                               |                                                   |           |                |        |
| T1_next       | Timer                   | Internal  | The time to get and save next record                                                            |                                                   |           |                |        |
| T1_Interval   | Timer                   | Internal  | The interval time between two record                                                            |                                                   |           |                |        |
| Msg1          | Message                 | Internal  | Operation state message, Len is 255, init as "No Action<br>now", <b>addr as 41</b> (Hex. is 29) |                                                   |           | "No Action     |        |
| Str1          | Message                 | Intenal   | Len is 255, internal use                                                                        |                                                   |           |                |        |

## IO connection:

| ISaGRAF - DEMO_71 - I/O connection           | - 🗆 🗵      |
|----------------------------------------------|------------|
| <u>File Edit T</u> ools <u>Options H</u> elp |            |
| 🕋 📼 🗟 🇭 💼 🗘 🕂 🕞 🦀                            |            |
| 0 ► ref = 121                                |            |
| 1 ava_num_S256 (* Available num!             | ber of S2: |
| 2 ⊨ i_8024 ~ →                               |            |
| 3 ⊨ i_8017h ~ +                              |            |
| 4                                            |            |
| 5                                            |            |
| 6                                            |            |
|                                              |            |
| $(8 m s256_{512})$                           |            |
| status ~ ↓                                   |            |
| 9                                            |            |
|                                              |            |
|                                              |            |
|                                              |            |

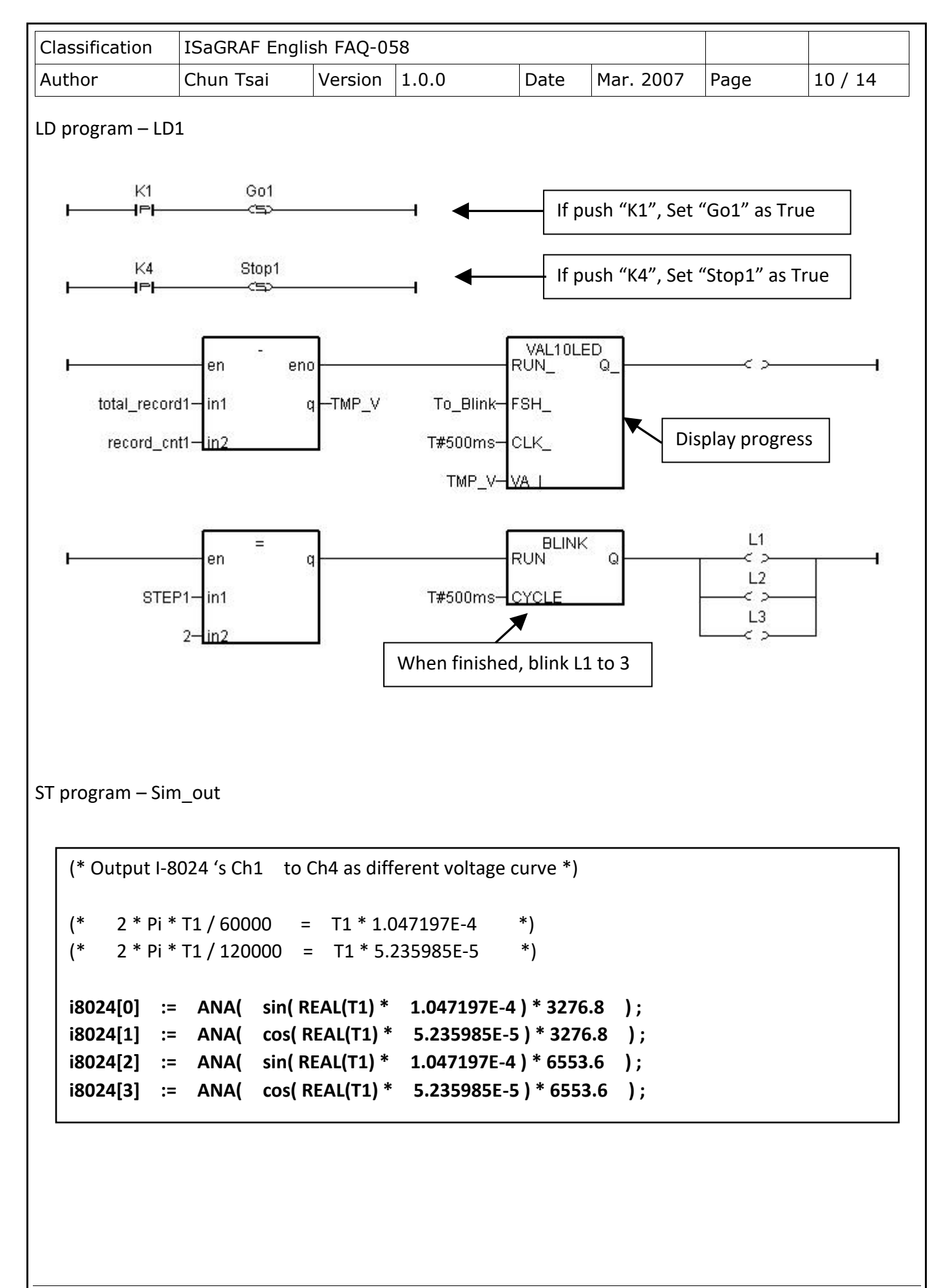

```
Classification
                ISaGRAF English FAQ-058
                              Version 1.0.0
                                                     Date
Author
                Chun Tsai
                                                             Mar. 2007
                                                                         Page
                                                                                     11 / 14
ST program – ST1
   if
        INIT
               then
        INIT := FALSE ; (* set as False to only do it once at 1st PLC scan *)
          ava num S256 = 0 then
                                               (* S256 / S512 is not installed in I-8xx7, return *)
        if
            Msg1 := 'S256 / S512 is not installed in I-8xx7 controller !' ;
            Return :
        end if ;
        (* Allocate S256/512 memory of byte No.1 to 200,000 for file ID = 1, name='trend1.js' *)
        TMP := S_FL_INI(1, 'trend1.js', File_begin1, File_end1) ;
        TMP := S FL AVL(1, -1, -1); (* Init file content as No data at the beginning *)
   end_if ;
   if ava_num_S256 = 0 then (* S256 / S512 is not installed in I-8xx7, return *)
     return;
   end_if ;
   (* If Stop1 is set to TRUE, stop the T1 timer and set STEP1 as 0 *)
   if Stop1 then
     Stop1 := False ;
     STEP1 := 0 ; (* 0: no action *)
                              (* stop T1 *)
     TStop(T1) ;
     T1 := T#0s ;
     Msg1 := 'User stop recording !' ;
     To_Blink := False ; (* Set as FALSE not to blink the display value *)
   end if ;
   (* Get file status in S256 or S512 *)
   (* -1: PC hasn't load the file yet *)
   (* others: the end byte No. that PC has load the file *)
   TMP_V := S_FL_STS(1);
   if TMP V <> -1 then (* PC has load the file *)
        TMP := S_FL_RST(1); (* reset status to -1 that indicates PC hasn't load the file yet *)
   end if ;
```

```
Classification
                ISaGRAF English FAQ-058
                                Version 1.0.0
                                                        Date
Author
                Chun Tsai
                                                                Mar. 2007
                                                                              Page
                                                                                          12 / 14
   (* If start command is gived *)
   if Go1 then
      Go1 := False :
      (* STEP1: 0: no action, 1: recording, 2: recond finished *)
           STEP1=1
      if
                       then
               (* It is still recording now *)
           Msg1 := 'It is still recording now ...';
      else
           (* Check interval valid or not *)
           (* we assume 25 to 10000 ms is valid in this example *)
           (* If your average PLC scan time is larger, for example, near 20 ms,
                 Please use Interval larger than 25 ms. Or the record time won't be correct *)
                (Interval1 < 25) or (Interval1 > 10000) then
           if
             Msg1 := 'Wrong Interval value, it should be in 25 to 10000 milli-second !';
           (* Check period valid or not *)
           (* we assume 1 to 10 minute is valid in this example *)
           Elsif (Period1 < 1) or (Period1 > 10) then
             Msg1 := 'Wrong Period value, it should be in 1 to 10 minute !';
           else
             (* parameter is correct, start recording *)
             total_record1 := (Period1 * 60000) / Interval1; (* calculate total record number *)
             record cnt1 := 0; (* reset current record count as 0 *)
             STEP1 := 1 :
                                 (* set step as 1:recording *)
             Msg1 := 'Recording now ...' ;
             (* start ticking T1 from 0 second *)
             T1 := T#0s ;
             T1 Interval := TMR(Interval1);
             T1_next := T1 + T1_Interval ;
                                 (* ticking now *)
             TStart(T1) ;
             Current_pos1 := 1; (* reset current data position in S256/S512 as 1 *)
             To Blink := TRUE ; (* Set as TRUE to blink the display value *)
           end_if ;
      end_if ;
   end_if ;
```

```
Classification
               ISaGRAF English FAQ-058
                             Version 1.0.0
                                                    Date
Author
               Chun Tsai
                                                           Mar. 2007
                                                                        Page
                                                                                   13 / 14
  (* in reconrding state *)
       STEP1=1
  if
                   then
    (* store one record *)
    if T1>= T1 next
                          then
      (* Re-calculate next T1 *)
      T1_next := T1_next + T1_Interval;
      (* T1 will be overflow after T#23h59m59s999ms, so reset it at T#20h *)
      if T1 >= T#20h
                         then
        T1 := T#0s;
        T1 next := T1 + T1 Interval;
      end_if;
      str1 := "; (* init str1 as empty string *)
      for ii := 0 to NUM CH-1 do
         (* convert i8017H analog input value to Volt value *)
         Volt1[ii] := Real(i8017H[ii]) * 0.000305176; (* 10.0 / 32768 = 0.000305176 *)
         str1 := str1 + Rea_Str2(Volt1[ii], 3) + '$09'; (* delimiter is <TAB> character *)
      end for;
      str1 := str1 + '$0D$0A' ; (* add <CR> <LF> at the end of each row *)
      Len1 := MLEN(str1); (* get string length *)
      (* data number larger than file's max. allocated memory *)
      if (Current_pos1 + Len1 - 1) > File_end1
                                                    then
         STEP1 := 0;
                            (* 0: no action *)
         Msg1 := 'File allocated memory is not enough to hold the data !';
         Tstop(T1);
         T1 := T#0s ;
         To Blink := FALSE ; (* Set as FALSE not to blink the display value *)
         Return ;
      end if ;
```

```
Classification
                ISaGRAF English FAQ-058
Author
                Chun Tsai
                                Version 1.0.0
                                                        Date
                                                                Mar. 2007
                                                                              Page
                                                                                          14 / 14
       TMP := S_M_W(Current_pos1, Len1, str1); (* write all bytes in str1 to S256/S512 *)
       Current_pos1 := Current_pos1 + Len1;(* Current position move on *)TMP := S_FL_AVL(1,1,Current_pos1-1);(* Re-caculate File 's Head & Tail *)
      (* Check if record number reach the end *)
       record_cnt1 := record_cnt1 + 1; (* current record count plus 1 *)
       if (record_cnt1 >= total_record1) then
          STEP1 := 2 ;
                                   (* 2: recond finished *)
          Msg1 := 'Record is finished ! You may download the record file to your PC now !';
          Tstop(T1) ;
          T1 := T#0s ;
          To Blink := FALSE; (* Set as FALSE not to blink the display value *)
       end if;
    end_if;
  end_if ;
```

Click the link for more ISaGRAF FAQ: http://www.icpdas.com/en/faq/index.php?kind=280#751